# cloudtrax quick start guide Creating your first CloudTrax network

CloudTrax is a free cloud-based network controller that helps you build, manage and monitor your wireless networks from anywhere in the world. This guide will help you set up your first network.

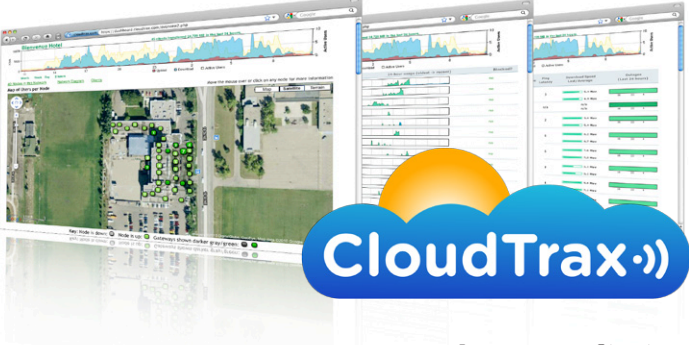

© 2007-2012 CloudTrax Revised Feb 2012

### CLOUDTRAX QUICK START GUIDE: Creating your first CloudTrax network

### Overview: what we're doing

This guide is intended to help you set up your first cloud-managed wireless mesh network with CloudTrax. CloudTrax is a free cloud-based network controller that makes it easy for anyone to build, manage and monitor wireless networks from anywhere in the world.

Here's what's about to happen:

- 1. We'll create a master login on CloudTrax.com that will allow you to build, manage and monitor multiple networks in one place.
- 2. We'll create a new network on CloudTrax.
- 3. We'll add nodes to the network.
- 4. We'll physically install the nodes.
- 5. We'll do some basic network configuration.

This guide is not intended to cover every aspect of CloudTrax. To learn more about planning your network, download the *Cloudtrax Network Planning Guide* at <u>www.cloudtrax.com/docs/network\_planning\_guide.pdf</u>.

### What you'll need

To set up your network, you'll need the following:

- 1. One or more CloudTrax-compatible wireless devices, such as the OM1P, OM2P or MR500.
- 2. An Internet connection with at least one Ethernet port available on your modem or router, and one Ethernet cable.
- 3. A computer with a browser pointed to <u>www.cloudtrax.com</u>.

# Terminology

We'll make this process as easy and nontechnical as possible. Here are a few key words that will help.

**Network:** A group of computers or devices that can talk to each other (in our case, wirelessly).

**Gateway:** A CloudTrax-compatible router that is connected to the Internet (usually through a DSL, cable, or LAN connection).

**Repeater:** A CloudTrax-compatible router that is not connected to the Internet that repeats the signals from local computers and other nodes to the gateway.

**Node:** A generic name for an CloudTrax-compatible router which can be either a Gateway or a Repeater.

All CloudTrax devices configure themselves: they become gateways or repeaters depending on if they are connected to the Internet or not.

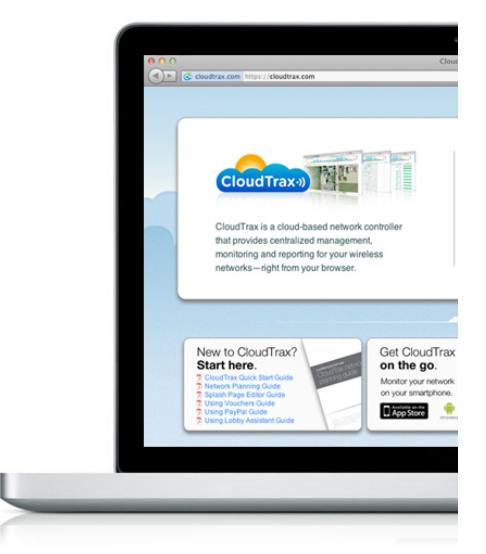

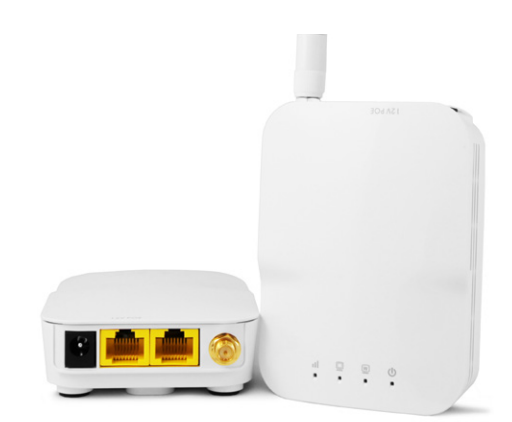

## Step 1: Create a Master Login

The first time you use CloudTrax, you need to create a Master Login. This account will be your login for all networks you create.

From CloudTrax.com, click the "Create account" link just below the login fields. You'll see a page similar to the one on the right. Fill in the following information:

**Master login ID:** This is your master login you will use to access ALL networks you create. It allows you to login once and edit/view all your networks. It MUST be different from your network name(s) which you will create in a second step. You may want to use your company name here.

**Password:** This is your master administrator password. It can be used with the above login name to access all of your networks. Make this password different from the individual network passwords you'll create later.

**Email:** You'll receive an email at this address asking you to confirm this master login to continue.

Your First Name: We'll use this to address you in email correspondence.

When finished, click "Create/Edit" to save your account settings. In a few moments, you'll receive an email asking you to confirm the account you just created. Just click on the "Verify Account" link to create your new CloudTrax Master Login.

### Step 2: Create a new network

You'll automatically be taken to a page, similar to the one on the right, to create your first network. Fill in the following information:

**Network Name:** This is the name you want to give this specific network. You will use this name to make changes to the network, display reports, etc.

**Password:** This is the password for local administrators and should be different from your master account login. This limits access and prevents users from making changes to your network.

**Email:** Enter your email address or the address of a local administrator to contact. We will never share this with others.

**Network Location:** Enter a street address for the first node. To add nodes, you will be shown a map that you click on to place nodes. By entering an address here, you will be centred on the correct location for your network. If you don't have a full address, that is OK - enter at least a city, state or zip/postal code.

**Email for Notifications:** Enter the email addresses, separated by spaces, for all people you'd like to receive "outage" notifications. These are sent hourly.

When finished, click "Create" to save your new network settings.

| Create Maste       | er Login      |
|--------------------|---------------|
| * Master Login ID: |               |
| * Password:        |               |
| * Email:           |               |
| Your First Name:   |               |
| * required field   | Create / Edit |

| Create New Ne            | twork  |
|--------------------------|--------|
| * Network Name:          |        |
| * Password:              |        |
| * Email:                 |        |
| * Network Location:      |        |
| Email for notifications: |        |
| * required field         | Create |

**Note:** Once you have your first network, you'll access the "create network" page from the bottom of the Networks dropdown on any network "Edit" page.

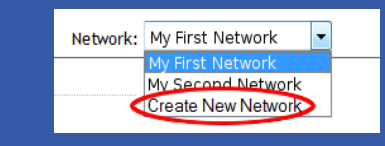

# Step 3: Add nodes to your network

It's time to let CloudTrax know which nodes you want to include in the network. Adding them to CloudTrax will allow you to manage and monitor the nodes from anywhere.

You'll be taken to the General Settings tab of the Edit Network page. On the top of the "Edit Network" page is an "Add/Edit Nodes" button. Click it.

A Google map, centred on the address you entered when you created the network, will appear in a popup. You can often (depending on location) click the "Satellite" view button and zoom in for a closer look. Click the map where you want to add your first node.

Next, you'll see a dialogue similar to the one on the right. Fill in the following information:

**Name:** Enter a name for this node. This name is used to reference its location and will be displayed in reports. It does not affect users.

**MAC address:** A MAC address is a sequence of 12 numbers and the letters A-F often separated by colons (Eg: 00:02:6F:8A:B2:6E). This can be found on a label on the bottom of the router and on the side of the product box. For the MR500, there are 3 MAC addresses shown, and you want to enter the one on the top, listed as the "WAN MAC."

**Description:** You can enter optional descriptive text that will be shown on the reports. This is typically used to keep notes on where the node is installed, etc.

Click "Add" and repeat the process for each additional node.

### Step 4: Install the nodes

Once your nodes are added to CloudTrax, it's time to install them.

First, connect your Gateway unit to the Internet with an Ethernet cable. This can be plugged in directly to your high-speed modem (if it has a single Ethernet port, power cycle it first), or it can be fed from a router or switch. If it can get an Internet connection through the cable, it'll connect to CloudTrax. Once the Ethernet cable is plugged in, connect power.

Next, plug in additional nodes as either *gateways* (connected to Ethernet) or *repeaters*, connected only to power.

To ensure strong, consistent signal coverage, follow these guidelines:

- 1. Place your gateway in the center of the network. For most devices, every time data is transmitted over one repeater hop, it loses half its speed. A central gateway minimizes the number of hops required.
- 2. Never go through more than three walls or floors.
- 3. Never go more than 50-150 feet (depending on building materials) between nodes.
- 4. Install no more than about five repeaters to every one gateway.

Once all nodes are plugged in, you should see them turn green on the CloudTrax Network Status page in about 5 to 15 minutes. For more detailed information on planning and optimizing your network, see <a href="https://www.cloudtrax.com/docs/network">www.cloudtrax.com/docs/network</a> planning\_guide.pdf

|                           | Add Node:                                            | × |
|---------------------------|------------------------------------------------------|---|
| Name:                     |                                                      |   |
| MAC: *                    |                                                      |   |
| Description:              |                                                      |   |
| Latitude:                 | 45.55332349365801                                    |   |
| Longitude:                | -122.80862241983413                                  |   |
| *                         | Ad                                                   | d |
| Or if show<br>as 5.x.x.x. | MAC address with colons.<br>n on your router, the IP |   |
|                           |                                                      | _ |

# Quick Tip: Moving nodes you've already placed

Didn't get the placement of a node quite right? You can move it around by clicking and dragging a node to a new location.

# Quick Tip: Where should your Gateway go?

Install your Gateway as central to the area you want to cover as possible. Place repeaters around this gateway to extend coverage, as shown below.

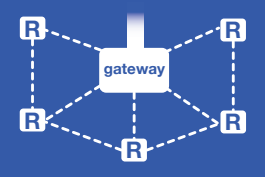

Adding more gateways as you expand the network helps ensure consistent speeds and improves reliability.

# Step 5: Configure your network

Your network should now be up and running, but there's a lot we can do to customize it to meet your specific needs. We'll walk you through the most common settings here.

#### **General Settings**

The General Settings tab controls network-wide settings. This will be partially filled in with the information you used to create the network.

**Network Location:** This defaults to the first address you entered when setting up the network. You can change it at any time.

**Login ID:** The login name for this network on the dashboard. This is NOT your master login. This allows you to give access to only the network settings for that network without allowing access to your master account.

Time Zone: Used in displaying the local time on reports.

**Country:** Used to set the regulatory domain for power and channel access.

**TX Power:** Manually set the transmission power for APs. This is primarily used to reduce transmission power on dense indoor networks.

AM/PM time: Used in displaying the local time on reports.

**Display Name:** Used to display a more descriptive name (other than the login ID) on reports.

**Password:** The administrator password for this network. Again, this is only for this network and is not your master login password. It is also not the password you users will use to connect to the network.

**Lobby Password:** The Lobby Assistant (<u>lobby.cloudtrax.com</u>) password for this network. Logging in with this password will display the create voucher page. All other edit access will be denied.

**Disable Limited View:** If unchecked, users will be able to see a limited view of the network status. The password will still be required to change any network settings.

**Email:** Your email in case we need to contact you. We will not share this with others.

**Notification Email:** The email address notifications will be sent to if enabled. You can list multiple email addresses, separated by spaces.

**Email Alerts:** Select this box to send notifications of network outages each hour to the email addresses you entered above.

**Network notes:** Enter any unique notes for this installation you'd like to be able to refer to later.

#### SSID #1 (Public SSID) Settings

Each CloudTrax device can broadcast two SSIDs that users can connect to. Each of these SSIDs are controlled independently in CloudTrax. The first SSID is usually public and offers, among other features, the ability to control bandwidth and access using vouchers, captive portals and splash pages.

We'll go through most of the features you may want to enable or change. You can also learn more about voucher access, pay networks and more by following the links at the end of this document.

| General Settings      |                             |
|-----------------------|-----------------------------|
| Nodes:                | Add / Edit Nodes            |
| Users:                | Show / Block Users Vouchers |
| Map Overlay:          | Choose File No file Submit  |
| Network Location:     |                             |
| * Login ID:           |                             |
| Time Zone:            | America/Vancouver \$        |
| Country:              | Canada \$                   |
| TX Power:             | Use Country Setting \$      |
| 12hr (am/pm) time:    |                             |
| Display Name:         |                             |
| * Password:           |                             |
| * Lobby Password:     |                             |
| Disable Limited View: |                             |
| * Email:              |                             |
| Notifications         |                             |
| Notification Email:   |                             |
| Email Alerts:         |                             |
| Network Notes:        |                             |

#### **Controlling access**

CloudTrax allows you to control network access with vouchers and collect payments from users through PayPal. Click the links at the end of this document to learn more. **Network name:** The name (SSID) you'd like users to see. You can also check the box below to use each node's name for its SSID instead.

**WPA Key (Password):** If you would like to secure your network with a password, enter it here. It must be 8 characters or longer and contain no spaces. Leave this blank for an open network that anyone can use.

**Captive Portals:** Leaving CloudTrax as the default gives you the splash page, bandwidth and user control features below. Alternately, advanced users can use Chilispot, which comes with its own set of features and controls.

**Splash Page:** The splash page is a page users will see first and must click an "enter" link to use the network. You may include terms and conditions or other information your users should see. Before enabling, you can edit the splash page to suit your organization.

**Redirect URL:** The page to display after the splash page. Leave blank to display the user's requested page.

**Timeouts:** Minutes client is idle (Idle Timeout) before showing splash page, or minutes between showing splash page regardless of activity (Force Timeout) for non-voucher access. 1 day=1440.

**Download/Upload Limits:** These are the maximum speeds users will get when connected to your network. You may want to set these to between 10 and 25 per cent of the speed of your Internet connection, ensuring that one or two users can't consume the entire available bandwidth.

White List: MAC addresses, one per line that will NOT see the splash page, if enabled. Useful for game consoles that do not have a browser.

**Access Control List:** MAC address allowed to use this Access Point, one per line. All other users (MAC addresses) will not be able to browse on this access point. Leave blank to allow all MAC addresses (recommended).

**Walled Garden:** Sites users can visit prior to authentication. Requires Firmware NG r347 or later.

**PayPal:** You can require guests to pay for all service or enhanced service through PayPal. See the guides at the end of this document.

#### SSID #2 (Private SSID) Settings

The second SSID is usually used as a private or corporate SSID and is useful for setting up an administrative network. If you don't need a second SSID, we recommend disabling this. If you are using this SSID, your options are below.

**Enable:** A switch that lets you enable/disable the second SSID. If you're not using this network, disable it.

Hide: Check this box to hide the SSID from display.

**Bridge:** When checked, bridge mode will give access to LAN resources by users on this network. It disables NAT and DHCP on this SSID. Client DHCP addresses will be issued by your LAN or modem.

**Wired Clients:** When checked, the Ethernet ports on the back of the nodes will be connected to SSID#2 and will inherit its properties. Otherwise, they are connected to SSID#1.

**Network Name:** The broadcast name for this SSID. This is what your users will see to connect to.

Password: WPA Key. Leave blank for an open network. Keys must be 8

| Public SSID               | <u> </u>                           |
|---------------------------|------------------------------------|
| Network Name:             |                                    |
|                           | Use Node Name                      |
| WPA Key (Password):       |                                    |
| Captive Portals:          |                                    |
|                           | <ul> <li>Chillispot AAA</li> </ul> |
| Splash Page:              | Enable Edit Splash Page            |
|                           | Require Vouchers                   |
|                           | Block Pre-Authenticated Users      |
|                           | Vouchers work on all networks      |
| Redirect URL:             |                                    |
| Client Idle Timeout:      |                                    |
| Client Force Timeout:     |                                    |
| Download Limit:           |                                    |
| Upload Limit:             | 500 kbps                           |
| White List:               |                                    |
| Access Control<br>List:   |                                    |
| Walled Garden:            |                                    |
| VLAN Tag:                 |                                    |
| PayPal                    |                                    |
| Clients Per Voucher:      | 2                                  |
| Download Bandwidth:       | 500 kbps                           |
| Upload Bandwidth:         | 200 kbps                           |
| PayPal Identity<br>Token: |                                    |

| Private SSID                                                   |                  |
|----------------------------------------------------------------|------------------|
| Enable:                                                        |                  |
| Hide:                                                          |                  |
| Bridge:                                                        |                  |
| Wired Clients:                                                 |                  |
| Network Name:                                                  | CloudTrax Secure |
|                                                                | Use Node Name    |
|                                                                |                  |
| Password:                                                      | 0p3nm35h         |
| Password:<br>WPA-Enterprise<br>Server:                         | 0p3nm35h         |
| Password:<br>WPA-Enterprise<br>Server:<br>WPA-Enterprise Port: | 0p3nm35h         |

characters or longer and contain no spaces. For WPA-Enterprise, enter your RADIUS server password here and the server IP and (optional) port below. This feature requires Firmware NG.

WPA-Enterprise Server: IP address of your WPA-Enterprise (802.1x) server.

**WPA-Enterprise Port:** The port number of your WPA-Enterprise server.

**VLAN Tag:** Each SSID can be "tagged" with a number form 0-16 (2-16 recommended) so you can control traffic flow within your LAN.

#### **Advanced Settings**

The advanced tab contains specialized settings that rarely need to be changed. If you'd like to make changes, make sure you view and understand the explanations to the right of each feature.

# Monitoring and troubleshooting

With your network running and customized, you can now monitor its usage and status by selecting the Network Status link. Here's an overview of the tools available:

**Network Usage graph** at the top of the page shows the number of users on SSID#1 and the amount of upload and download traffic.

Node Map shows the nodes relationship to each other on a map.

Node List gives details on each individual node.

Users List shows all users connected to the network.

Network Diagram shows how all nodes relate to each other.

You can use each of these tools to see how your network is doing and troubleshoot issues.

#### Troubleshooting: what to look for

Have you have created a strong, healthy network? While there are plenty of diagnostic tools available, the following two are most telling:

**On the Node Map:** (click on a node, then select **Neighbors**) all nodes will have at least one (preferably two) connections with an RSSI of 17 or more. If not, you need to reposition your node closer to the others or in a better line through fewer walls. You may need to add new nodes.

**On the Node List:** the number of Hops should be three or less (fewer is better). If not, you need to add additional gateways or reposition nodes.

#### Need additional help?

To learn more about planning and optimizing your network, download the *Cloudtrax Network Planning Guide* at <u>www.cloudtrax.com/docs/network planning guide.pdf</u>,

To learn more about CloudTrax's splash page feature, download the Using the Splash Page Editor Guide at

www.cloudtrax.com/docs/using the splash page editor.pdf.

To learn more about CloudTrax's vouchers feature, download the Using Vouchers in CloudTrax Guide at

www.cloudtrax.com/docs/using vouchers in cloudtrax.pdf.

To learn more about integrating vouchers with PayPal, download the Using PayPal in CloudTrax Guide at www.cloudtrax.com/docs/using paypal in cloudtrax.pdf.

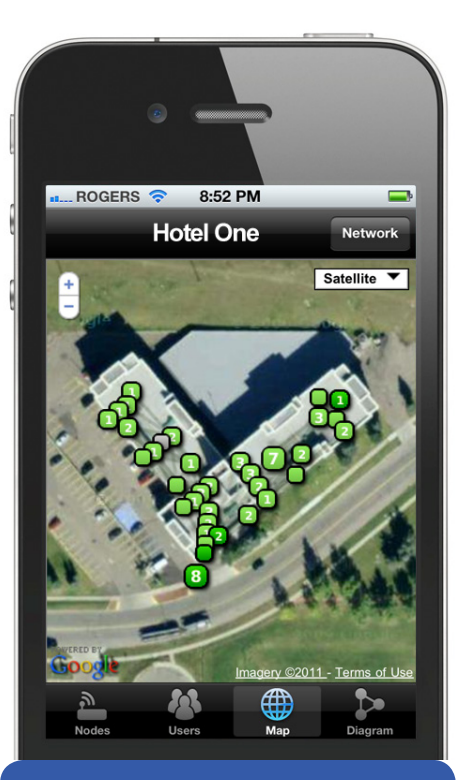

# Monitor your network... from anywhere.

The CloudTrax apps let you monitor your network from your iPhone™ or Android™ device.

# Quick Tip: Using RSSI to position nodes

From the Network Status screen, click on any node to see its name, throughput and connection to other nodes.

All of your nodes should have an RSSI of at least 17 to one or more nodes. If not, try repositioning them closer or add more nodes.